## Conni Computer und Billi Bildschirm Schreiben mit Microsoft Word

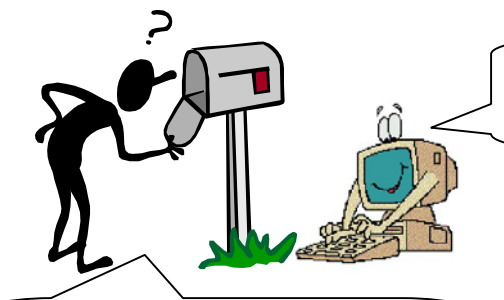

Nein, ich habe tatsächlich keine Post bekommen, dabei sehe ich doch jeden Tag in meinen Briefkasten! Hallo, Conni! Warum schaust Du so verwundert? Hast Du keine Post bekommen?

Ja, hast Du denn überhaupt schon einen Brief an einen Freund geschrieben, damit er Dir antworten kann? Nein? Dann musst Du Dich aber nicht wundern, dass Dir niemand antwortet.

Ich zeige Dir, wie ich immer Briefe schreibe. Mit dem Computer kann man sie ganz schön und farbig machen!!

Das wäre toll, Billie! Dann kann ich endlich meinen Freunden einen Brief schreiben. Vielleicht bekomme ich dann bald einen Brief zurück?! Zum Dank dafür, dass Du mir hilfst, bekommst Du auch einen ganz langen Brief von mir! Wann geht es los?

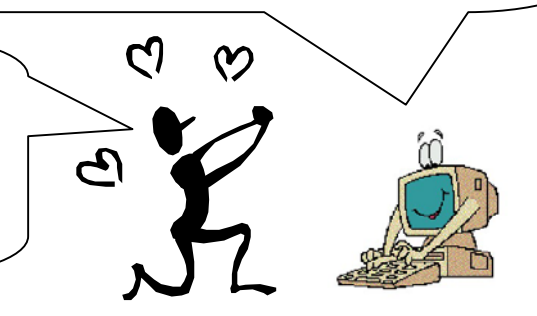

Zunächst einmal musst Du das Schreibprogramm öffnen: Das heißt Microsoft Word. Damit kann man gut Texte schreiben.

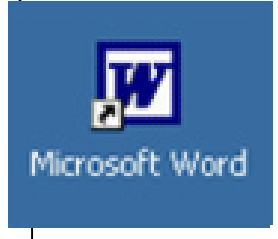

Nun kannst Du mit der Tastatur schreiben. Probiere es einmal. Schreibe Deinen Namen oder fang am besten gleich mit dem Namen Deines Freundes an! Dann kannst Du ihm einen Brief schreiben.

Achte darauf, dass Du richtig schreibst, denn Dein Freund möchte ja keinen Brief mit Fehlern. Um Großbuchstaben zu schreiben drückst Du die Taste mit dem Pfeil nach oben und gleichzeitig den Buchstaben, den Du meinst. Ich zeige Dir das mal mit dem "H".

н

So sieht Microsoft Word aus, wenn Du das Programm öffnest! Der kleine schwarze Strich (1) zeigt Dir immer wo Du gerade schreibst! Mit diesem Knopf (2) kannst Du Deinen Brief auf dem Computer speichern und mit diesem (3) kannst Du einen neuen Brief anfangen! Das zeige ich Dir später! Jetzt musst Du erst mal ein bisschen schreiben!

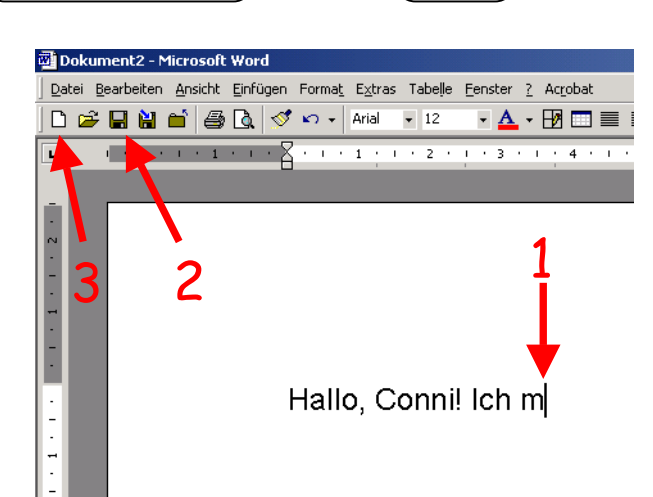

## Conni Computer und Billi Bildschirm Schreiben mit Microsoft Word

100

Sieh mal, Billie! Ich bin fertig. Und mein Computer auch, er macht schon lauter rote Kringel unter die Worte! Was bedeutet das denn? Sieht gut aus!!

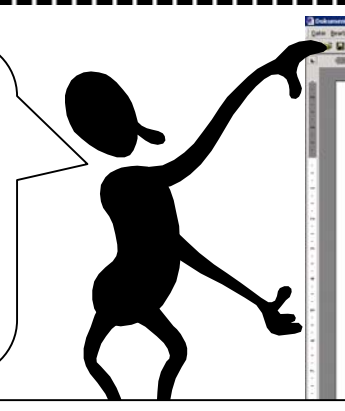

Halio, Billiel Ich möchte Dier erzehlen, was mir neulich passiert ist. Ich war mit meinen Freunden im Zoo und habe mirr die Tiere angesehen. Zusammen mit meinem Freund David Diskette habe ich am längsten vor dem Elefantenkäfig gestanden. Die Tiere finde ich toll Die haben so vill Kraft im Rüssel und können damit toll tronpeten. Und weißt Du was dem Mann neben uns passiert ist? Er wolte den Elefannten mit einer Erdnuss füttern und hielt sie ihm vor den Rüssel. Der Elefant wolte aber gerade keine Erdnuss und hat sich stattdessen lieber die Brille vom Mann genommen. Der hat gans schön verdutzt geshaut!

Schreib mir bitte schnel zurück! Viele Grüße von Conni

· 4 · B 🗆 🖬 🖏 🤊 🎂

Tja, das ist aber gar nicht so gut, denn das heißt, dass Microsoft Word ein Wort nicht kennt. Sieh noch einmal nach, vielleicht hast Du es falsch geschrieben. Wenn Du es nicht mehr richtig weißt, dann sieh im Lexikon nach!

Sag mal Conni, kannst Du den Kindern mal erklären, wie Du so einen tollen Brief so schnell geschrieben hast?

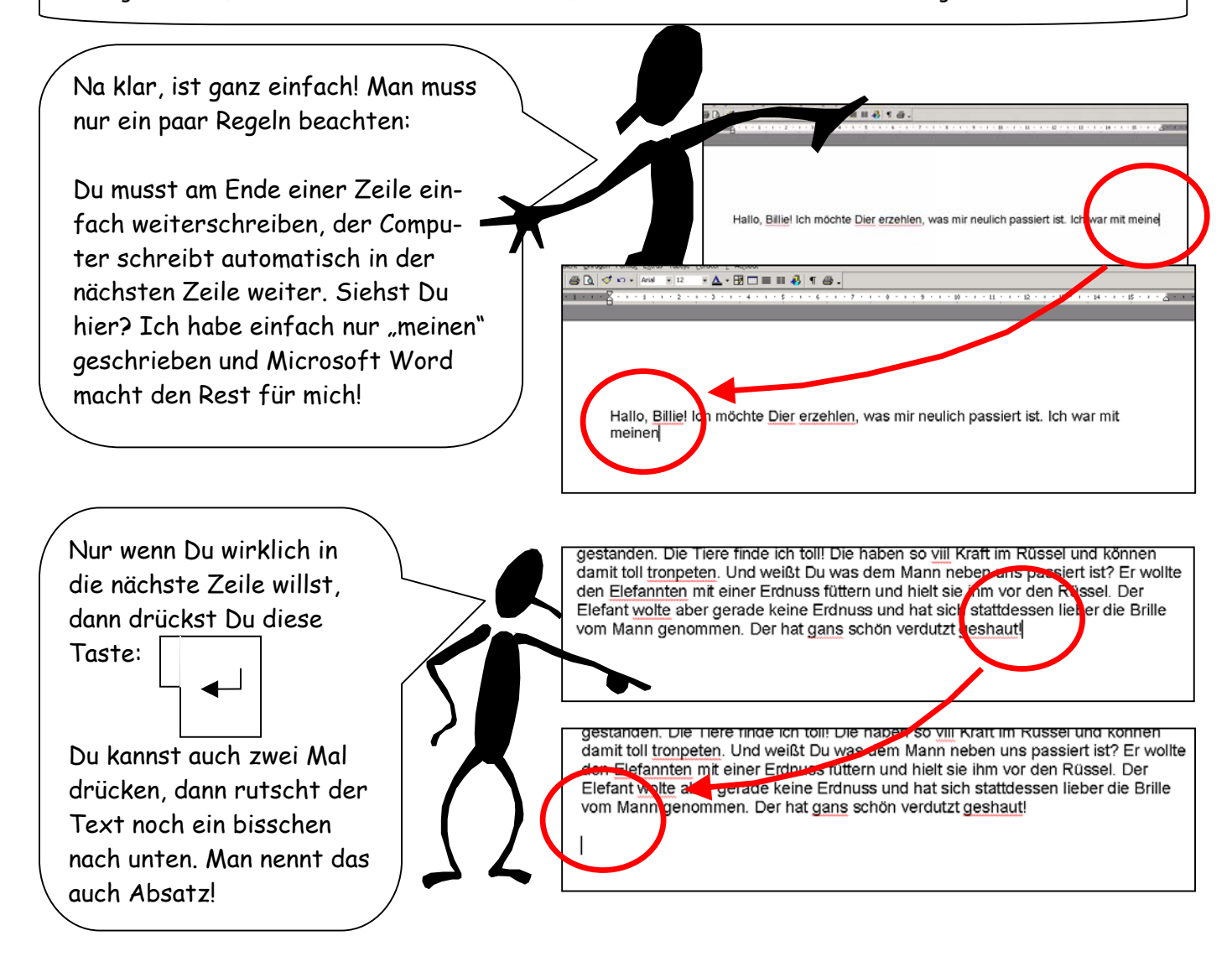

## Conni Computer und Billi Bildschirm

## Schreiben mit Microsoft Word

Das hört sich ja alles gut an, aber Du machst ja total viele Fehler. Wie willst Du die denn wieder wegmachen, wenn der Brief erst einmal fertig ist? Musst Du dann nicht alles noch einmal schreiben?

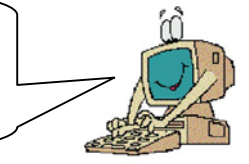

Nicht so voreilig, Billie! Der Computer ist doch keine Schreibmaschine: Man kann alles noch später wieder verbessern! Und das geht so...

Solltest Du sofort merken, dass Du Dich verschrieben hast, lösche die falschen Buchstaben einfach mit dieser Taste (1) und schreibe dann die richtigen Buchstaben neu!

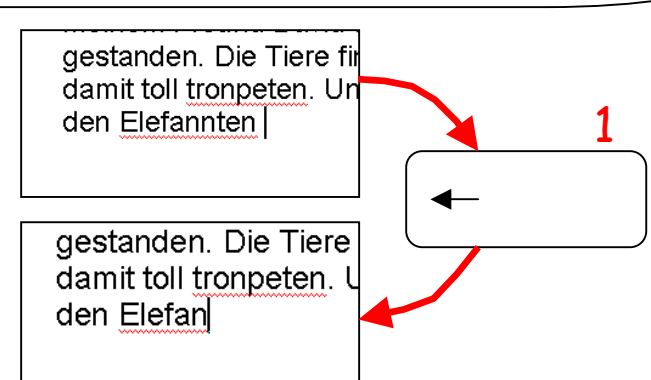

Solltest Du den Fehler erst später entdecken, dann ist das auch nicht so schlimm. Benutze die Pfeil-Tasten (2), um zu dem Wort zurück zu gehen! Nun kannst Du wie oben löschen und neu schreiben!

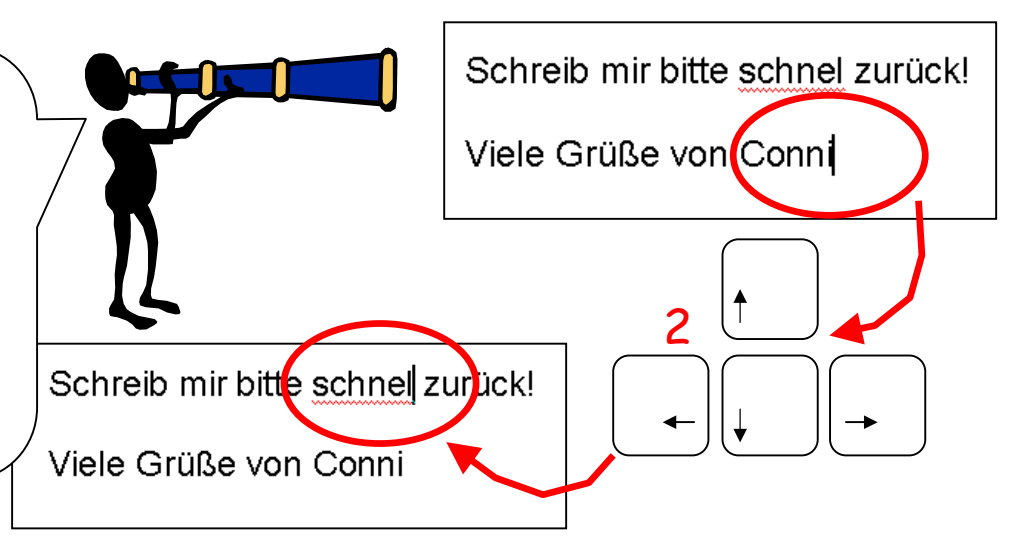

 $\bigcirc$ 

Magst Du jetzt auch einen Brief schreiben? Vielleicht an Deine Mama, an Deinen Papa oder an Deinen Freund? Ich glaube, dass die sich ganz doll freuen würden! Vielleicht bekommst Du ja dann bald Post zurück?! Fang am besten gleich an!